## 1. Submit artikel pada website berikut ini, untuk daftar membuat akun

https://proceeding.unisayogya.ac.id/index.php/prosemnaslppm/user/register?source=

| Nama Depan *                                                                                                    | 2                                                                                                    |                                                                                                    |                   |      |
|----------------------------------------------------------------------------------------------------|----------------------------------------------------------------------------------------------------|----------------------------------------------------------------------------------------------------|-------------------|------|
| Astri                                                                                                    |                                                                                                    |                                                                                                    |                   |      |
| Nama Belakang                                                                                                    |                                                                                                    |                                                                                                    |                   |      |
| Wulandari                                                                                                    | ]                                                                                                    |                                                                                                    |                   |      |
|                                                                                                    |                                                                                                    |                                                                                                    |                   |      |
| universitas Aisyiyah Yogyakarta                                                                                                    | ]                                                                                                    |                                                                                                    |                   |      |
|                                                                                                    |                                                                                                    |                                                                                                    |                   |      |
| Telepon *                                                                                                    | 1                                                                                                    |                                                                                                    |                   |      |
| 01254567650                                                                                                    |                                                                                                    |                                                                                                    |                   |      |
| Negara *                                                                                                    | _                                                                                                    |                                                                                                    |                   |      |
| Indonesia 🗸                                                                                                    |                                                                                                    |                                                                                                    |                   |      |
|                                                                                                    |                                                                                                    |                                                                                                    |                   |      |
| Login                                                                                                    |                                                                                                    |                                                                                                    |                   |      |
| Email *                                                                                                    | ſ                                                                                                    |                                                                                                    |                   |      |
| sennias@unisayogya.aC.10                                                                                                    |                                                                                                    |                                                                                                    |                   |      |
| Nama Pengguna *                                                                                                    | _                                                                                                    |                                                                                                    |                   |      |
| wulaann                                                                                                    | ]                                                                                                    |                                                                                                    |                   |      |
| Kata Sandi *                                                                                                    |                                                                                                    |                                                                                                    |                   |      |
|                                                                                                    | ]                                                                                                    |                                                                                                    |                   |      |
|                                                                                                    |                                                                                                    |                                                                                                    |                   |      |
| Ulangi Kata Sandi *                                                                                                    | ٦                                                                                                    |                                                                                                    |                   |      |
|                                                                                                    |                                                                                                    |                                                                                                    |                   |      |
| <ul> <li>2 Ya, saya ingin diberi tahu bila ada ti</li> <li>2 Ya, Saya ingin dihubungi perminta:</li> </ul>                                                                                                    | ærbitan dan pengumuman baru.<br>an mereview naskah pada jurnal ini.                                                                 |                                                                                                    |                   |      |
| Bidang Minat Review                                                                                                    | 7                                                                                                    |                                                                                                    |                   |      |
|                                                                                                    |                                                                                                    |                                                                                                    |                   |      |
| Defter Login                                                                                                    |                                                                                                    |                                                                                                    |                   |      |
| Daitai                                                                                                    |                                                                                                    |                                                                                                    |                   |      |
|                                                                                                    |                                                                                                    |                                                                                                    |                   |      |
| etelah log in, klik r                                                                                                    | nenu dashboard nada                                                                                                    | noiok kanan atas :                                                                                                    | atau bisa langsu  | ng k |
| etelah log in, klik n<br>nake a new submiss                                                                                                    | nenu dashboard pada<br>ion                                                                                                    | pojok kanan atas a                                                                                                    | atau bisa langsu  | ng k |
| etelah log in, klik n<br>1ake a new submiss<br>Seminar N                                                                                                    | nenu dashboard pada<br>ion<br>Iasional Penelitian Dan Pengabdian Kepada                                                             | pojok kanan atas :<br><sup>Masyarakat</sup> waaan                                                                                                    | atau bisa langsu  | ng k |
| etelah log in, klik n<br>nake a new submiss<br>Seminar N                                                                                                    | nenu dashboard pada<br>ion<br>Iasional Penelitian Dan Pengabdian Kepada<br>LPPM Universitas 'Aisyiyah Yogyakarta                    | pojok kanan atas :<br>Masyarakat w laann<br>1550 3021 411                                                                                                    | atau bisa langsu  | ng k |
| etelah log in, klik r<br>nake a new submiss<br>Seminar N                                                                                                    | menu dashboard pada<br>ion<br>Hasional Penelitian Dan Pengabdian Kepada<br>LPPM Universitas Alsylyah Yogyakarta                     | pojok kanan atas :<br>Masyarakat williann<br>SSN 3021-817<br>9 773021 811009                                                                                                    | atau bisa langsui | ng k |
| etelah log in, klik r<br>take a new submiss<br>Seminar N<br>Seminar N                                                                                                    | menu dashboard pada<br>ion<br>Nasional Penelitian Dan Pengabdian Kepada<br>LPPM Universitas 'Aisyiyah Yogyakarta<br>PROSIDIN        | pojok kanan atas<br>Masyarakat w laan<br>ISSN 3021-817<br>9 773021 811000                                                                                                    | atau bisa langsur | ng k |
| etelah log in, klik r<br>nake a new submiss<br>Seminar N<br>Seminar N<br>Seminar N<br>Seminar N<br>Seminar N<br>Seminar N<br>Seminar N<br>Seminar N                                                                                                    | menu dashboard pada<br>ion<br>Nasional Penelitian Dan Pengabdian Kepada<br>LPPM Universitas Alsylyah Yogyakarta                     | pojok kanan atas :<br>Masyarakat witaan<br>SSH 3021-817<br>9 773021 811009<br>Q SEAR<br>CURRENT ISSUE                                                                                                    | atau bisa langsui | ng k |
| etelah log in, klik r<br>take a new submiss<br>Seminar N<br>Seminar N<br>CURRENT ARCHIVES ABOUT -<br>HOME / Registration complete<br>Registration complete                                                                                                    | menu dashboard pada<br>ion<br>Nasional Penelitian Dan Pengabdian Kepada<br>LPPM Universitas 'Aisyiyah Yogyakarta<br>PROSIDIN        | Dojok kanan atas<br>Masyarakat ve daann<br>ISSN 3021-811<br>9 773021 811000<br>Q SEAR                                                                                                    | atau bisa langsur | ng k |
| etelah log in, klik r<br>take a new submiss<br>Seminar N<br>Seminar N<br>CURRENT ARCHIVES ABOUT -<br>HOME / Registration complete<br>Registration complete                                                                                                    | nenu dashboard pada<br>ion<br>tasional Penelitian Pan Pengabdian Kepada<br>LPPM Universitas Aisyiyah Yogyakarta<br><b>PROSIDIN</b>  | pojok kanan atas :<br>Masyarakat v (aana<br>ISSN 3021-8110<br>9 773021 811009<br>Q SEAR<br>CURRENT ISSUE                                                                                                    | atau bisa langsun | ng k |
| etelah log in, klik r         nake a new submiss         Seminar N         Seminar N         OURRENT ARCHIVES         ABOUT -         HOME / Registration complete         Registration complete         Thanks for registering! What would you like to do         . View Submissions                                                                                                    | nenu dashboard pada<br>ion<br>Nasional Penelitian Dan Pengabdian Kepada<br>LPPM Universitas Alsylyah Yogyakarta<br>PROSIDING        | pojok kanan atas :<br>Masyarakat witaan<br>SSH 9221-81<br>9 9 773021 811000<br>Q SEAR<br>CURRENT ISSUE<br>1100<br>1100<br>10 | atau bisa langsui | ng k |
| etelah log in, klik r<br>nake a new submiss<br>Seminar N<br>Seminar N<br>Seminar N<br>Seminar N<br>CURRENT ARCHIVES ABOUT -<br>HOME / Registration complete<br>Registration complete<br>Thanks for registering! What would you like to do<br>. View Submission<br>Edit Wy Profile                                                                                                    | nenu dashboard pada<br>ion<br>Masional Penelitian Dan Pengabdian Kepada<br>LPPM Universitas 'Aisyiyah Yogyakarta<br>DROSIDIN(       | pojok kanan atas<br>Masyarakat velaan<br>ISSN 3021-811<br>9 9 773021 811000<br>Q SEAR<br>CURRENT ISSUE<br>10 10 10<br>10 10<br>10                                                                                                | atau bisa langsui | ng k |
| etelah log in, klik r<br>nake a new submiss<br>Seminar N<br>Seminar N<br>Seminar Seminar Sem | menu dashboard pada<br>ion<br>Nasional Penelitian Dan Pengabdian Kepada<br>LPPM Universitas 'Aisyiyah Yogyakarta<br><b>PROSIDIN</b> | pojok kanan atas<br>Masyarakat<br>SSN 3021 atr<br>SSN 3021 atr                                                                                                    | atau bisa langsun | ng k |

2

2024

### 3. Jika langsung muncul seperti ini, klik Naskah Baru

| ntrianku | Belum Diproses Semu | a Aktif 2 Arsip 110 | • Bantuan            |
|----------|---------------------|---------------------|----------------------|
| Penug    | gasan               | Q Cari              | ▼ Filter Naskah Baru |
|          |                     | Tidak ada naskah.   |                      |

## 4. Ikuti langkah-langkah submit artikel (sesuaikan artikel dengan template)

## Rename file (Word) artikel: Penelitian/PKM\_Nama Pemakalah\_username

| -       |
|---------|
| Daguan  |
| Daulali |
|         |

Penelitian 
Vaskah harus diserahkan ke salah satu bagian jurnal. \*

#### Persyaratan Mengirim Naskah

Anda harus membaca dan menyatakan bahwa Anda sudah melengkapi persyaratan berikut ini sebelum melanjutkan.

Naskah belum pernah diterbitkan sebelumnya, dan tidak sedang dalam pertimbangan untuk diterbitkan di jurnal lain (atau sudah dijelaskan dalam Komentar kepada Editor).

File naskah dalam format dokumen OpenOffice, Microsoft Word, atau RTF.

Referensi yang dapat diakses online telah dituliskan URL-nya.

Naskah diketik dengan teks 1 spasi; font 12; menggunakan huruf miring, bukan huruf bergaris bawah (kecuali alamat URL); dan semua ilustrasi, gambar, dan tabel diletakkan dalam teks pada tempat yang diharapkan, bukan dikelompokkan tersendiri di akhir naskah.
 Naskah mengikuti aturan gaya selingkung dan bibliografi yang disyaratkan dalam Panduan Penulis.

#### Komentar untuk Editor

| þ | Û | В | I | U | θ | <u>%</u> | $\diamond$ | 83<br>83 |  |
|---|---|---|---|---|---|----------|------------|----------|--|
|   |   |   |   |   |   |          |            |          |  |
|   |   |   |   |   |   |          |            |          |  |
|   |   |   |   |   |   |          |            |          |  |
|   |   |   |   |   |   |          |            |          |  |
|   |   |   |   |   |   |          |            |          |  |
|   |   |   |   |   |   |          |            |          |  |
|   |   |   |   |   |   |          |            |          |  |

#### Kirim Sebagai \*

Kirim dalam peran berikut jika ingin bisa menyunting dan menerbitkan naskah ini sendiri: Manajer Jurnal, Editor Jurnal

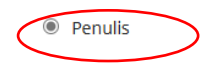

2024

# 5. Setelah upload file klik File Naskah Utama, simpan dan lanjutkan

| ulai    | 2. Unggah Naskah                                                                               | 3. Masukkan Metadata             | 4. Konfirmasi | 5. Langkah Berikutnya |      |         |
|---------|------------------------------------------------------------------------------------------------|----------------------------------|---------------|-----------------------|------|---------|
| File    |                                                                                                |                                  |               |                       | Tam  | ah File |
| Pe 🖌 Pe | nelitian_Astri Wu <del>landari_</del><br><b>jenis apa ir<mark>(</mark>i? <u>File Utama</u></b> | wulaann.docx<br>a Naskah Lainnya |               |                       | Edit | Hapus   |

# 6. Setelah mengisi abstrak tidak langsung simpan dan lanjutkan, klik terlebih dahulu pada ikon pojok bawah berikut

| refik          | 3          |        |           |       | 0           | ינ<br>[][ | udul | Artike | el |          |            |     |    | G  |
|----------------|------------|--------|-----------|-------|-------------|-----------|------|--------|----|----------|------------|-----|----|----|
| ontoh:         | A, Th      | пе     |           |       |             |           |      |        |    |          |            |     |    |    |
| ubjuo          | dul        |        |           |       |             |           |      |        |    |          |            |     |    |    |
| OSON           | IGKA       | N      |           |       |             |           |      |        |    |          |            |     |    | C. |
| bstra          | ak *       |        |           |       |             |           |      |        |    |          |            |     |    |    |
| С <sub>р</sub> | Û          | В      | I         | U     | Ξ           |           | X²   | ×₂     | P  | <u>%</u> | $\diamond$ | 23  | ±. | G  |
| A              | bstra      | ık Bal | hasa      | Indor | nesia       |           |      |        |    |          |            |     |    |    |
| A              | bstra      | ık Bal | hasa      | Indoi | nesia       |           |      |        |    |          |            |     |    |    |
| Al             | bstra      | ik Bal | hasa      | Indo  | nesia       |           |      |        |    |          |            |     |    |    |
| Al<br>Inglis   | bstra<br>h | B<br>B | hasa<br>I | Indo  | nesia<br>:= | III       | ײ    | ×₂     | Ð  | ŝ        | <>         | 5.7 | ф  |    |

V

|                                                                                                    |                                                                                                    | 4                                                                                                    |                                                                                                    |                                                                                                    |                                                                                                    |                                          |
|----------------------------------------------------------------------------------------------------|----------------------------------------------------------------------------------------------------|----------------------------------------------------------------------------------------------------|----------------------------------------------------------------------------------------------------|----------------------------------------------------------------------------------------------------|----------------------------------------------------------------------------------------------------|------------------------------------------|
| `ambahk<br>aniutkan                                                                                                    | an semua data                                                                                                    | a penulis dan ke                                                                                                    | yword (lalu                                                                                                    | enter). Ko                                                                                                    | emudian kli                                                                                                    | k simpan d                               |
| anjutkan                                                                                                    |                                                                                                    |                                                                                                    |                                                                                                    |                                                                                                    |                                                                                                    |                                          |
| Klik seles                                                                                                    | aikan kirim na                                                                                                    | skah                                                                                                    |                                                                                                    |                                                                                                    | $\sim$                                                                                                    |                                          |
| Daftar                                                                                                    | Kontributor                                                                                                    |                                                                                                    |                                                                                                    |                                                                                                    | Та                                                                                                    | mbahkan Kontribu                         |
| Nama                                                                                                    |                                                                                                    | E-mail                                                                                                    |                                                                                                    | Peran                                                                                                    | Kontak Utama                                                                                                    | a Dalam Daftar                           |
|                                                                                                    |                                                                                                    |                                                                                                    |                                                                                                    |                                                                                                    | -                                                                                                    | Pencarian                                |
| Astri W                                                                                                    | /ulandari                                                                                                    | semnas@                                                                                                    | 2001/2009/2.ac.id                                                                                                    | Penulis                                                                                                    | <b>S</b>                                                                                                    | Ľ                                        |
| Perbaikar<br>Kata Kun                                                                                                    | n Tambahan<br>ci                                                                                                    |                                                                                                    |                                                                                                    |                                                                                                    |                                                                                                    |                                          |
| Tambahkan                                                                                                    | ı informasi tambahan p                                                                                                    | ada naskah Anda. Tekan "e                                                                                                    | nter' per istilah.                                                                                                    |                                                                                                    |                                                                                                    |                                          |
| kata kun                                                                                                    | .ci 1; kata kunci 2; dst ×                                                                                                    |                                                                                                    |                                                                                                    |                                                                                                    |                                                                                                    |                                          |
| keyword                                                                                                    | 1; keyword 2; dst ×                                                                                                    | English                                                                                                    |                                                                                                    |                                                                                                    |                                                                                                    |                                          |
|                                                                                                    |                                                                                                    |                                                                                                    |                                                                                                    |                                                                                                    |                                                                                                    |                                          |
| Sorahkan                                                                                                    | Artikal                                                                                                    |                                                                                                    |                                                                                                    |                                                                                                    | Simpan                                                                                                    | dan lanjutkan                            |
| Serankan                                                                                                    | AITIKEI                                                                                                    |                                                                                                    |                                                                                                    | -                                                                                                    |                                                                                                    |                                          |
| a sector.                                                                                                    |                                                                                                    |                                                                                                    |                                                                                                    |                                                                                                    |                                                                                                    |                                          |
| Naskah /<br>mengirir                                                                                                    | 2. Unggah Naskah<br>Anda telah diunggah dar<br>m.nya Jika sudah siap, lar                                                                                                    | 3. Masukkan Metadata<br>n siap dikirim. Anda masih bis<br>ngsung klik "Kirim Naskah Se                                                                                                    | 4. Konfirmasi<br>sa kembali mereviev<br>elesai".                                                                                                    | 5. Langkah B<br>v dan memperbail                                                                                                    | erikutnya<br>ki informasi yang ku<br>Selesaikan K                                                                      | irang sebelum<br><b>Tirim Naskah Bat</b> |
| Naskah /<br>mengirin                                                                                                    | 2. Unggah Naskah<br>Anda telah diunggah dar<br>m.nya Jika sudah siap, lar                                                                                                    | 3. Masukkan Metadata<br>n siap dikirim. Anda masih bis<br>ngsung klik "Kirim Naskah Se                                                                                                    | 4. Konfirmasi<br>sa kembali mereview<br>desai".                                                                                                    | 5. Langkah B                                                                                                    | erikutnya<br>ki informasi yang ku<br>Selesaikan K                                                                      | urang sebelum<br>Kirim Naskah Bat        |
| Naskah Amengirin                                                                                                    | 2. Unggah Naskah<br>Anda telah diunggah dar<br>m.nya Jika sudah siap, lar<br>Artikel                                                                                                    | 3. Masukkan Metadata<br>a siap dikirim. Anda masih bis<br>ngsung klik "Kirim Naskah Se                                                                                                    | 4. Konfirmasi                                                                                                    | 5. Langkah B                                                                                                    | erikutnya<br>ki informasi yang ku<br>Selesaikan K                                                                      | irang sebelum<br>Kirim Naskah Bat        |
| Naskah /<br>mengirir<br>Serahkan<br>1. Mulai                                                                                         | <ol> <li>Unggah Naskah</li> <li>Anda telah diunggah dar<br/>m.nya Jika sudah siap, lar</li> <li>Artikel</li> <li>Unggah Naskah</li> </ol>                                                                                                    | 3. Masukkan Metadata<br>a siap dikirim. Anda masih bis<br>agsung klik "Kirim Naskah Se<br>3. Masukkan Metadata                                                                                                    | <ol> <li>Konfirmasi</li> <li>kembali mereview<br/>desai".</li> <li>Konfirmasi</li> </ol>                                                                    | 5. Langkah B                                                                                                    | erikutnya<br>si informasi yang ku<br>Selesaikan K                                                                      | urang sebelum<br>Kirim Naskah Bat        |
| Naskah /<br>mengirir<br>Serahkan<br>1. Mulai                                                                                         | 2. Unggah Naskah<br>Anda telah diunggah dar<br>m.nya Jika sudah siap, lar<br>Artikel<br>2. Unggah Naskah                                                                                                    | <ol> <li>Masukkan Metadata</li> <li>Anda masih bis<br/>ngsung klik "Kirim Naskah Se</li> <li>Masukkan Metadata</li> <li>Masukkan Metadata</li> </ol>                                                                                                   | <ol> <li>Konfirmasi</li> <li>kembali mereview<br/>desai".</li> <li>Konfirmasi</li> </ol>                                                                    | 5. Langkah B                                                                                                    | erikutnya<br>si informasi yang ku<br>Selesaikan K                                                                      | tirim Naskah Bat                         |
| 1. Mulai<br>Naskah ,<br>mengirir<br>Serahkan<br>1. Mulai<br>Peng<br>Terima<br>Masyar                                                 | 2. Unggah Naskah<br>Anda telah diunggah dar<br>m.nya Jika sudah siap, lar<br>Artikel<br>2. Unggah Naskah<br>Jiriman Naska<br>kasih Anda berminat<br>akat LPPM Universitas                                                                                                    | <ol> <li>Masukkan Metadata</li> <li>Siap dikirim. Anda masih bis<br/>ngsung klik "Kirim Naskah Se</li> <li>Masukkan Metadata</li> <li>Masukkan Metadata</li> <li>Masukkan Metadata</li> </ol>                                                          | 4. Konfirmasi                                                                                                    | 5. Langkah B<br>9 dan memperbail<br>5. Langkah B<br>9 ar Nasional Per                                                                      | erikutnya<br>ki informasi yang ku<br>Selesaikan K<br>erikutnya<br>helitian dan Penga                                   | irim Naskah Bat                          |
| Naskah /<br>mengirir<br>Serahkan<br>1. Mulai<br>Peng<br>Terima<br>Masyar<br>Apa Se                                                   | 2. Unggah Naskah<br>Anda telah diunggah dar<br>m.nya Jika sudah siap, lar<br>Artikel<br>2. Unggah Naskah<br>Jiriman Naska<br>kasih Anda berminat<br>akat LPPM Universitas                                                                                                    | <ol> <li>Masukkan Metadata</li> <li>Anda masih bisingsung klik "Kirim Naskah Sei</li> <li>Masukkan Metadata</li> <li>Masukkan Metadata</li> <li>Masukkan Metadata</li> </ol>                                                                           | 4. Konfirmasi sa kembali mereview elesai". 4. Konfirmasi a Prosiding Semir                                                                                  | 5. Langkah B<br>5. Langkah B                                                                                                    | erikutnya<br>si informasi yang ku<br>Selesaikan K<br>erikutnya                                                         | irang sebelum<br>Kirim Naskah Bat        |
| Naskah /<br>mengirir<br>Serahkan<br>1. Mulai<br>Peng<br>Terima<br>Masyar<br>Apa So<br>Pengelo                                        | 2. Unggah Naskah<br>Anda telah diunggah dar<br>m.nya Jika sudah siap, lar<br>Artikel<br>2. Unggah Naskah<br>Jiriman Naska<br>kasih Anda berminat<br>akat LPPM Universitas<br>elanjutnya?                                                                                                    | <ol> <li>Masukkan Metadata</li> <li>Siap dikirim. Anda masih bis<br/>ngsung klik "Kirim Naskah Se</li> <li>Masukkan Metadata</li> <li>Masukkan Metadata</li> <li>Masukkan Metadata</li> <li>Masukkan naskah pad<br/>s 'Aisyiyah Yogyakarta.</li> </ol> | <ol> <li>Konfirmasi</li> <li>kembali mereview<br/>desai".</li> <li>Konfirmasi</li> <li>Konfirmasi</li> <li>Anda serahkan, o</li> </ol>                      | 5. Langkah B<br>7 dan memperbail<br>5. Langkah B<br>1 har Nasional Per                                                                     | erikutnya<br>si informasi yang ku<br>Selesaikan K<br>erikutnya<br>helitian dan Penga                                   | irim Naskah Bat                          |
| Serahkan<br>1. Mulai<br>Peng<br>Terima<br>Masyar<br>Apa So<br>Pengelo<br>sebaga                                                      | 2. Unggah Naskah<br>Anda telah diunggah dar<br>m.nya Jika sudah siap, lar<br>Artikel<br>2. Unggah Naskah<br>Jiriman Naska<br>kasih Anda berminat<br>akat LPPM Universitas<br>elanjutnya?<br>ola jurnal telah diberit<br>i konfirmasi. Saat edit                                                                                                    | 3. Masukkan Metadata<br>a siap dikirim. Anda masih bis<br>ngsung klik "Kirim Naskah Se<br>3. Masukkan Metadata<br>ahh Selesai<br>menerbitkan naskah pad<br>s 'Aisyiyah Yogyakarta.                                                                     | <ol> <li>Konfirmasi</li> <li>kembali mereview<br/>desai".</li> <li>Konfirmasi</li> <li>Konfirmasi</li> <li>Anda serahkan, o<br/>naskah tersebut,</li> </ol> | 5. Langkah B<br>2 dan memperbail<br>5. Langkah B<br>1 har Nasional Per<br>dan sebuah sur<br>Anda akan dihu                                 | erikutnya<br>ki informasi yang ku<br>Selesaikan K<br>erikutnya<br>helitian dan Penga<br>el telah dikirimkan<br>bungi.  | irim Naskah Bat                          |
| 1. Mulai<br>Naskah /<br>mengirir<br>Serahkan<br>1. Mulai<br>Pengg<br>Terima<br>Masyar<br>Apa So<br>Pengelo<br>sebaga<br>Sekarai      | <ul> <li>2. Unggah Naskah</li> <li>Anda telah diunggah dar<br/>m.nya Jika sudah siap, lar</li> <li>Artikel</li> <li>2. Unggah Naskah</li> <li>Jiriman Naska</li> <li>kasih Anda berminat<br/>rakat LPPM Universitas</li> <li>elanjutnya?</li> <li>ola jurnal telah diberit<br/>i konfirmasi. Saat edit</li> <li>ng, Anda bisa:</li> </ul>                                     | 3. Masukkan Metadata<br>a siap dikirim. Anda masih bis<br>ngsung klik "Kirim Naskah Se<br>3. Masukkan Metadata<br>ahh Selesai<br>menerbitkan naskah pad<br>s 'Aisyiyah Yogyakarta.                                                                     | 4. Konfirmasi sa kembali mereview elesai". 4. Konfirmasi a Prosiding Semir g Anda serahkan, o naskah tersebut,                                              | 5. Langkah B<br>7 dan memperbail<br>5. Langkah B<br>9 har Nasional Per<br>9 har Nasional Per<br>9 har Nasional Per<br>9 har Anda akan dihu | erikutnya<br>ki informasi yang ku<br>Selesaikan K<br>erikutnya<br>helitian dan Penga<br>el telah dikirimkan<br>bungi.  | i <b>rim Naskah Bat</b>                  |
| 1. Mulai<br>Naskah /<br>mengirir<br>Serahkan<br>1. Mulai<br>Pengel<br>Sebaga<br>Sekarar<br>• Re                                      | <ul> <li>2. Unggah Naskah</li> <li>Anda telah diunggah dar<br/>m.nya Jika sudah siap, lar</li> <li>Artikel</li> <li>2. Unggah Naskah</li> <li>giriman Naska</li> <li>kasih Anda berminat</li> <li>takat LPPM Universitas</li> <li>elanjutnya?</li> <li>ola jurnal telah diberit</li> <li>i konfirmasi. Saat edit</li> <li>ng, Anda bisa:</li> <li>eview naskah ini</li> </ul> | 3. Masukkan Metadata<br>a siap dikirim. Anda masih bis<br>ngsung klik "Kirim Naskah Se<br>3. Masukkan Metadata<br>ahh Selesai<br>menerbitkan naskah pad<br>s 'Aisyiyah Yogyakarta.<br>ahu tentang naskah yang<br>or meninjau penyerahan                | 4. Konfirmasi sa kembali mereview desai". 4. Konfirmasi a Prosiding Semir g Anda serahkan, a naskah tersebut,                                               | 5. Langkah B<br>9 dan memperbail<br>5. Langkah B<br>9 dan Sebuah Sur<br>Anda akan dihu                                                     | erikutnya<br>ki informasi yang ku<br>Selesaikan K<br>erikutnya<br>helitian dan Penga<br>el telah dikirimkat<br>ibungi. | irim Naskah Bat                          |
| 1. Mulai<br>Naskah /<br>mengirir<br>Serahkan<br>1. Mulai<br>Pengel<br>Sebaga<br>Sekarar<br>• Ra<br>• Ki                              | 2. Unggah Naskah<br>Anda telah diunggah dar<br>m.nya Jika sudah siap, lar<br>Artikel<br>2. Unggah Naskah<br>jiriman Naskah<br>kasih Anda berminat<br>akat LPPM Universitas<br>elanjutnya?<br>ola jurnal telah diberit<br>i konfirmasi. Saat edit<br>ng, Anda bisa:<br>eview naskah ini<br>rim naskah baru                                                                     | 3. Masukkan Metadata<br>a siap dikirim. Anda masih bis<br>ngsung klik "Kirim Naskah Se<br>3. Masukkan Metadata<br>ah Selesai<br>menerbitkan naskah pad<br>s 'Aisyiyah Yogyakarta.                                                                      | 4. Konfirmasi sa kembali mereview elesai". 4. Konfirmasi a Prosiding Semir g Anda serahkan, o naskah tersebut,                                              | 5. Langkah B<br>9 dan memperbail<br>5. Langkah B<br>9 ar Nasional Per<br>9 dan sebuah sur<br>Anda akan dihu                                | erikutnya<br>ki informasi yang ku<br>Selesaikan K<br>erikutnya<br>helitian dan Penga<br>el telah dikirimkar<br>ibungi. | i <b>rim Naskah Bat</b>                  |
| Naskah /<br>mengirir<br>Serahkan<br>1. Mulai<br>Pengel<br>Terima<br>Masyar<br>Apa So<br>Pengela<br>sebaga<br>Sekarar<br>• Re<br>• Ki | 2. Unggah Naskah<br>Anda telah diunggah dar<br>m.nya Jika sudah siap, lar<br>Artikel<br>2. Unggah Naskah<br>Jiriman Naskah<br>kasih Anda berminat<br>akat LPPM Universitas<br>elanjutnya?<br>ola jurnal telah diberit<br>i konfirmasi. Saat edit<br>ng, Anda bisa:<br>eview naskah ini<br>rim naskah baru<br>embali ke dashboard                                              | 3. Masukkan Metadata<br>a siap dikirim. Anda masih bis<br>ngsung klik "Kirim Naskah Se<br>3. Masukkan Metadata<br>ah Selesai<br>menerbitkan naskah pad<br>s 'Aisyiyah Yogyakarta.                                                                      | 4. Konfirmasi sa kembali mereview elesai". 4. Konfirmasi a Prosiding Semir g Anda serahkan, a naskah tersebut,                                              | 5. Langkah B<br>9 dan memperbail<br>5. Langkah B<br>9 dan Sebuah Sur<br>Anda akan dihu                                                     | erikutnya<br>ki informasi yang ku<br>Selesaikan K<br>erikutnya<br>helitian dan Penga<br>el telah dikirimkar<br>ibungi. | abdian Kepada                            |

2024

| 148 / <b>Wulan</b> | <b>dari</b> / Judu | l Artikel          |          |    |                      |                                  |        |          | L                              | .og Kegiatan  | Pusta |
|--------------------|--------------------|--------------------|----------|----|----------------------|----------------------------------|--------|----------|--------------------------------|---------------|-------|
| Alur Kerja         | Publikasi          | I                  |          |    |                      |                                  |        |          |                                |               |       |
| Naskah             | Ulasan             | Copyediting        | Produksi |    |                      |                                  |        |          |                                | <b>()</b> Bar | ntuan |
| File N             | askah              |                    |          |    |                      | Q Cari                           | Ung    | gah File | Naskah diter                   | ima untuk di- |       |
|                    | 659 Lapora         | n Pengabmas UK.doo | CX       |    | 28<br>Januar<br>2024 | File Utama<br>1uari Naskah<br>24 |        |          | Ubah keputusa                  | <u>an</u>     |       |
|                    |                    |                    |          |    | LOLT                 | Und                              | uh Ser | mua File | Partisipan                     | Menugas       | skan  |
|                    |                    |                    |          |    |                      |                                  |        |          | Editor Jurna                   | I             |       |
| Disku              | si Prareviev       | w                  |          |    |                      | Tamb                             | ahkan  | diskusi  | <ul> <li>Astri Wula</li> </ul> | ndari         |       |
| Nama               |                    |                    | Da       | ri | Jawaban Lalu         | Jawa                             | ban    | Ditutup  | Penulis                        |               |       |
|                    |                    |                    |          |    |                      |                                  |        |          |                                |               |       |

## 10. Setelah artikel disubmit sesuai dengan template, isi data konfirmasi dan masuk grub Peserta Semnas

https://bit.ly/KonfirmasiPendaftaran\_Semnas2024